## Accès aux serveurs FTP de l'IEPSCF Soumagne – Chênée

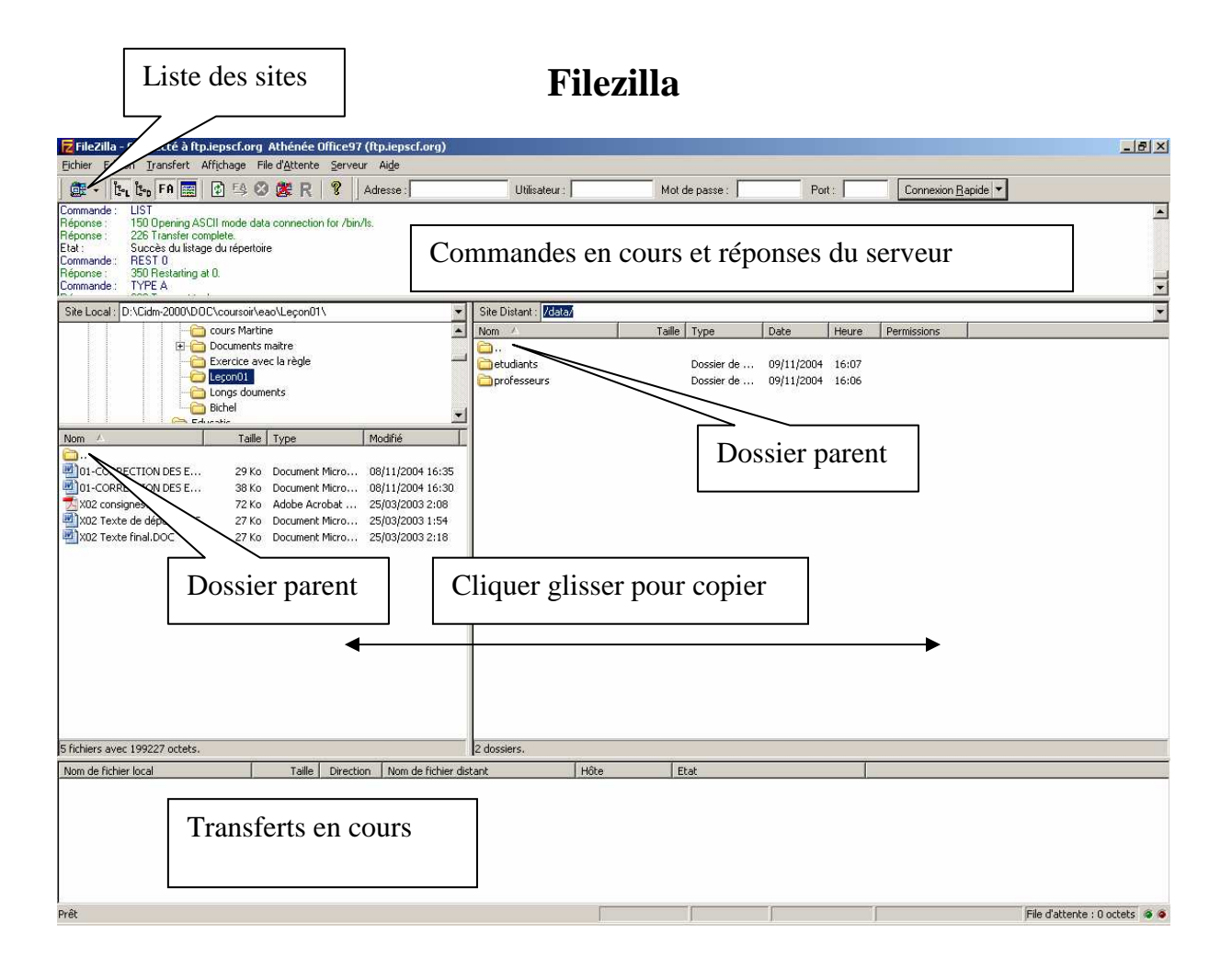

Cliquer sur le bouton liste des sites

| Gestionnaire de sites                                                                                                    | ×                                                                                                    |  |  |  |  |
|----------------------------------------------------------------------------------------------------|----------------------------------------------------------------------------------------------------|--|--|--|--|
| Eichier                                                                                                    |                                                                                                    |  |  |  |  |
| Mes Sites FTP<br>ftp.iepscf.com ARS mayeres<br>ftp.iepscf.net Beaufraipont mayeres<br>ftp.iepscf.net Beaufraipont office97<br>ftp.iepscf.org ARC mayeres<br>ftp.iepscf.org ARC Office97<br>ftp.iepscf.org ARC Office97 | Détails du site<br><u>H</u> ôte : <u>Port</u> :<br>[ftp.iepscf.com 21<br>Type de serveur :<br>FTP<br>Type d'authentification<br>○ Anonyme |  |  |  |  |
| Nouveau site Créer dossier Supprimer   Copier Renommer Avancé                                                                                                    | C Site par dé <u>f</u> aut                                                                                                    |  |  |  |  |
| Connexion <u>Annuler</u> Enregistrer et Quitter                                                                                                    |                                                                                                    |  |  |  |  |

Entrer les informations pour le site que vous voulez atteindre. L'indication à mettre dans Hôte se trouve dans le tableau ci-dessous.

| Site           | Adresse ftp          | Adresse IP Internet | Adresse IP Locale                |
|----------------|----------------------|---------------------|----------------------------------|
| Athénée :      | ftp://ftp.iepscf.org | IP 193.191.144.61   | 192.168.5.2, ensuite 192.168.2.1 |
| Beaufraipont : | ftp://ftp.iepscf.net | IP 193.191.144.62   | 192.168.0.1                      |
| Soumagne       | ftp://ftp.iepscf.com | IP 193.191.144.59   | 192.168.1.1                      |

Dès que la connexion est établie vous avez Files et Websites affichés dans la partie de droite.

|                                                                                                    |                                                                                                    | /                                                                                                    |                          |                                                  |                          |                              |
|----------------------------------------------------------------------------------------------------|----------------------------------------------------------------------------------------------------|----------------------------------------------------------------------------------------------------|--------------------------|--------------------------------------------------|--------------------------|------------------------------|
| FileZilla - Connecté à ftp.iepscf.com Soumagne (ftp.iepscf.com)                                                                                                    |                                                                                                    |                                                                                                    | /                        |                                                  |                          | _ [2] ×                      |
| Fichier Edition Transfert Affichage File d'Attente Serveur Aide                                                                                                    |                                                                                                    | /                                                                                                    |                          | _                                                |                          |                              |
| 🗱 • 📴 FA 🧱 😰 F4 😣 🎉 R 💡 Adresse :                                                                                                    | Utilisateur:                                                                                                    |                                                                                                    | fot de passe :           | Port :                                           | Connexion <u>R</u> apide | •                            |
| Réponse 200 Type set to A.<br>Commande TYPE I<br>Réponse 200 Type set to I.<br>Commande PWD<br>Réponse 257 //* is current directory.<br>Commande PWD<br>Réponse 257 //* is current directory.                                                                                                    |                                                                                                    |                                                                                                    |                          |                                                  |                          | A                            |
| Site Local: D:\Cidm-2000\D:0C\coursoir\Windows\GS1\                                                                                                    | Site Distant                                                                                                    | 1                                                                                                    |                          | 26 - 20                                          | c) (*                    |                              |
| Mom Taille Totalison Lassaux   Questionnaire Scanner   Calles de polices Windows 2000 Cegis   Windows 2000 Cegis Windows 2000 Cegis   Ol-Le matériel-les périp 683 Ko Document Micro   0 12-Le matériel-les périp 683 Ko Document Micro 29/09/2002 16:19   0 22-Le matériel-lonité ce 90 Ko Document Micro 29/11/1960 2:20   0 5 Allumen-doc 81 Ko Document Micro 29/09/2002 13:10   0 5 6 Clavier belge 101 to 437 Ko Image JPES 16/09/2005 16:54   107-Le davier. doc 14 Ko Document Micro 21/09/2002 13:10   108- Le davier det allé agit 407 Ko Adobe Acrobat 29/09/2002 12:44   109 Un homme azerty en 21 Ko Document Micro 18/08/2005 14:24   101 Le materiel-doc 121 Ko Document Micro 19/09/2002 12:44 | Nom<br>Fies<br>Websites                                                                                                    | <b>ν</b>   Τε                                                                                                   | Dossier de<br>Dossier de | Date Heure   15/09/2005 10:16   19/09/2005 15:36 | Permissions              |                              |
| 11: prepai.doc 886 Ko Document Micro 11/11/1999 22:26   Iditionaires.ndf 4 Mo. Adobe Acrobat 19/10/2003 12:05                                                                                                    |                                                                                                    |                                                                                                    |                          |                                                  |                          |                              |
| DLarousse.pdf 3 Mo Adobe Acrobat 19/10/2003 11:53                                                                                                    |                                                                                                    |                                                                                                    |                          |                                                  |                          |                              |
| 13 fichiers avec 12495808 octets.                                                                                                    | 2 dossiers.                                                                                                    | 101                                                                                                    |                          |                                                  |                          |                              |
| Nom de fichier local Taille Direction Nom de fichier                                                                                                    | distant                                                                                                    | Hôte                                                                                                    | Etat                     |                                                  |                          |                              |
| D:\Cidm-2000\DOC\coursein\Windows 4971428> /Files/Professe<br>D:\Cidm-2000\DOC\coursein\Windows 399403> /Files/Professe<br>D:\Cidm-2000\DOC\coursein\Windows 22016> /Files/Professe<br>D:\Cidm-2000\DOC\coursein\Cahmat\ 80896> /Files/professe                                                                                                    | ırs/Public/Mayeres/Win<br>ırs/Public/Mayeres/Win<br>ırs/Public/Mayeres/Win<br>ırs/Public/Mayeres/Win<br>rs/Public/mayeres/EA | . ftp.iepscf.net:21<br>. ftp.iepscf.net:21<br>. ftp.iepscf.net:21<br>. ftp.iepscf.net:21<br>. ftp.iepscf.org:21 |                          |                                                  |                          |                              |
| l<br>Prêt                                                                                                    |                                                                                                    | ļ.                                                                                                    |                          |                                                  |                          | File d'attente : 8877 Ko 🧔 🧟 |

- Le dossier /Files/etudiants/Public/ correspond à votre disque S: (Student)
- Le dossier /Files/etudiants/Private/EXXXX correspond à votre disque P:
- Le dossier /Files/Professeur/ Public/ correspond à votre disque T (Teacher):

SMTP : mx.cust.win.be